# ICR web 受講方法

#### 研究統括センター 臨床研究部門

2022/9/12 発行

1

#### ICR webサイトのURL

# https://www.icrweb.jp/icr\_index.php

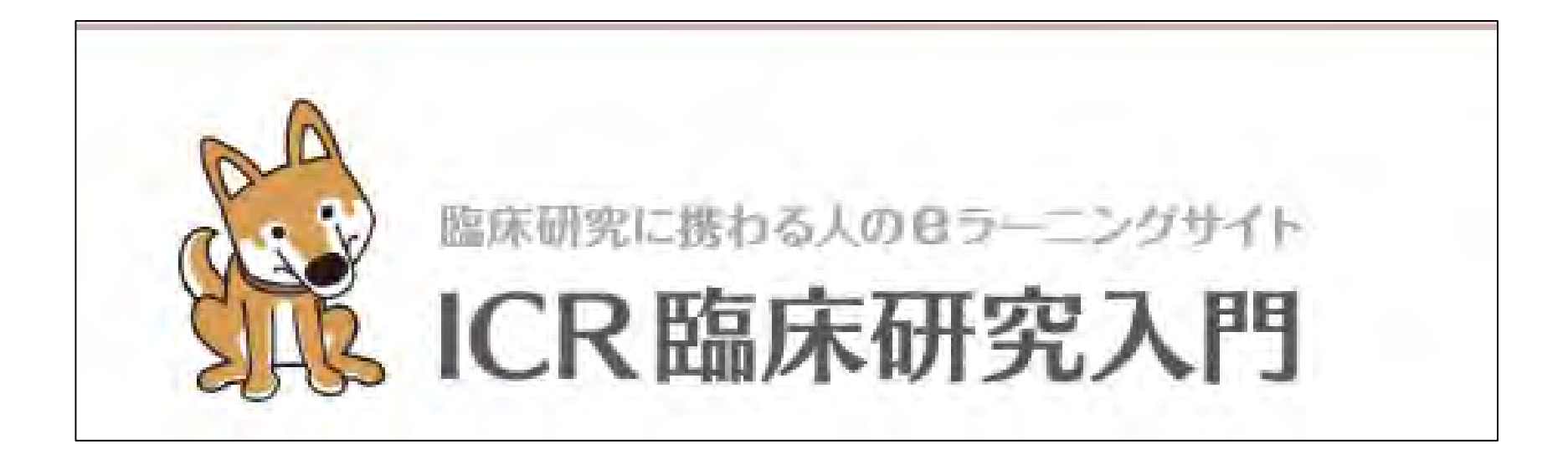

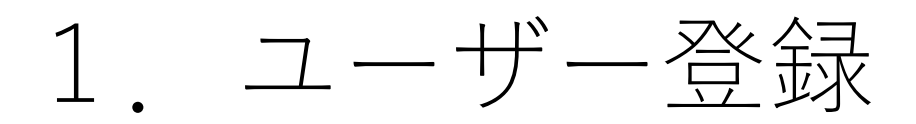

- 2. 受講手順
- 3. 修了証発行
- 4. 問い合わせ先
- 5. FAQ

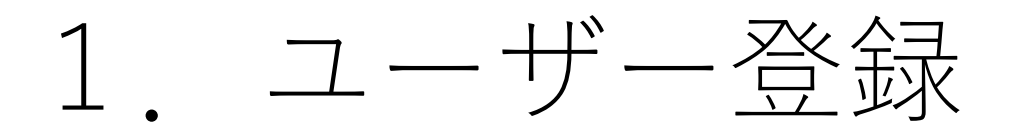

## ユーザー登録がはじめての方

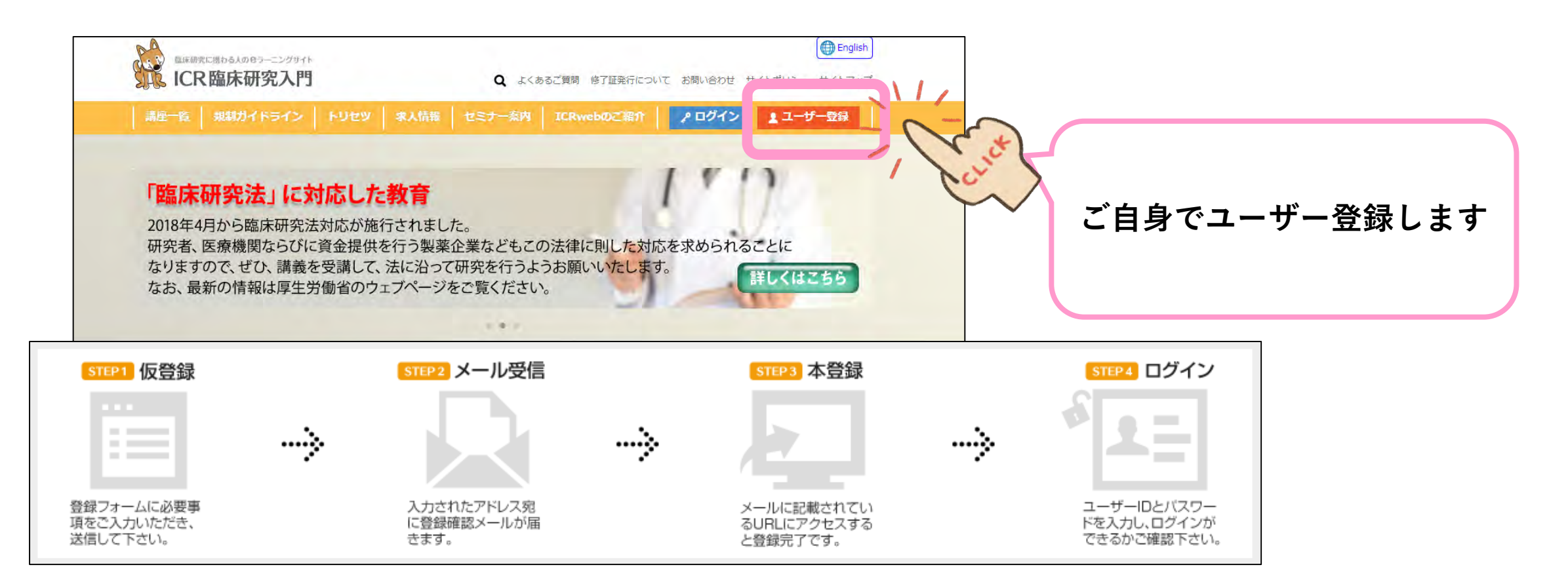

ユーザー登録の流れ

### ユーザー登録がはじめての方

| 必要事項を入力の上、送信ボタンをクリックして下の項目は入力必須項目です。                      | さい。                                                                                                    |                                                                                    |
|-----------------------------------------------------------|----------------------------------------------------------------------------------------------------|------------------------------------------------------------------------------------|
| ユーザーID<br>※半角英数のみ、(3文字以上10文字以下)                           |                                                                                                    | <ul> <li>ユーザーIDは自由に設定できますが、9ページにあるように</li> <li>修了証に印字されますので、よく考えて設定ください</li> </ul> |
| パスワード<br>②半毎英数字で6支字以上。<br>③英字と数字をそれぞれ1支字以上ご使用ください。        |                                                                                                    |                                                                                    |
| メールアドレス<br>◎本人確認のメールをお送りします。<br>※お間違いのないよう、必ずご確認の上入かください、 |                                                                                                    |                                                                                    |
| メールアドレス確認                                                 |                                                                                                    |                                                                                    |
| 姓<br>※修了証の発行の際、(姓 名)の表記で印刷されます。                           | ] [                                                                                                    | 日本医科大学のメールアドレス                                                                     |
| 名<br>※要了証の発行の際、「姓 令」の表記で印刷されます。                           |                                                                                                    | (e-APRINで利用されているアドレスを使用すること)                                                       |
| 所属施設・法人名                                                  | 1                                                                                                    |                                                                                    |
| 職種                                                        | <ul> <li></li></ul>                                                                                       |                                                                                    |
| ※該当する理権を1つだけ部択くたさい。                                       | <ul> <li>○ 医療職以外  </li> <li>○ 学生(医学部医学科)</li> <li>○ 学生(医療系)</li> <li>○ 学生(その他)</li> <li>○ その他 [</li></ul> | ✓ ✓ Ⅰ本医科大学                                                                         |
| 研究における立場                                                  | <ul> <li>□ 医師</li> <li>□ CRC</li> <li>□ DM</li> <li>□ 倫理審査委員会委員</li> <li>□ 倫理審査委員会事務局</li> </ul>          |                                                                                    |

## ユーザー登録 IDをすでにお持ちの方

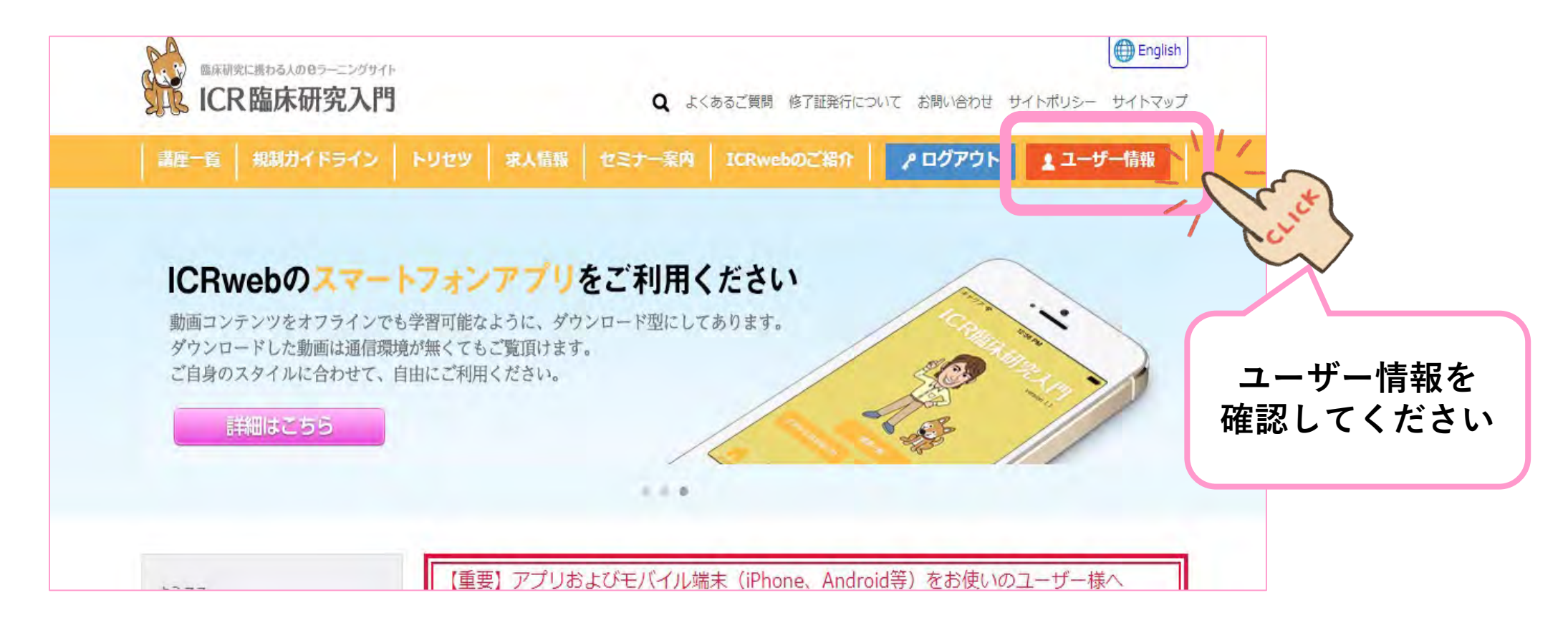

## ユーザー登録 IDをすでにお持ちの方

| ▶ ユーザー登録フォーム                                              |                                                                                                    |                              |
|-----------------------------------------------------------|----------------------------------------------------------------------------------------------------|------------------------------|
| 必要事項を入力の上、送信ボタンをクリックし                                     | て下さい。                                                                                                    |                              |
| の項目は入力必須項目です。                                             |                                                                                                    | ● 個人情報の取り扱いについて              |
| ユーザーID<br>※半角英数のみ。 (3文字以上10文字以下)                          |                                                                                                    |                              |
| パスワード<br>※半時央数年で6文年以上。<br>◎ 英字と数字をそれぞれ1文字以上ご修用ください。       |                                                                                                    | 日本医科大学のメールアドレスへ              |
| メールアドレス<br>※本人確認のメールをお進りします。<br>※お問題いのないよう、後すご確認の主人かください。 |                                                                                                    | 変更                           |
| メールアドレス確認                                                 |                                                                                                    | (e-APRINで利用されているアドレスを使用すること) |
| 姓<br>※修了証の発行の際、「姓 名」の表記で日明されます。                           |                                                                                                    |                              |
| 名<br>- パブロルのこの声 (m かしつチアンが用きります                           |                                                                                                    |                              |
| 所属施設・法人名                                                  |                                                                                                    |                              |
| 職種<br>※該当する喧嘩を1つだけ変択くたきい。                                 | 査護師                                                                                                    | と変更してください                    |
| 研究における立場                                                  | <ul> <li>○ 医師</li> <li>○ CRC</li> <li>○ DM</li> <li>○ 倫理審査委員会委員</li> <li>○ 倫理審査委員会事務局</li> <li>○ 体理審査委員会事務局</li> </ul> |                              |

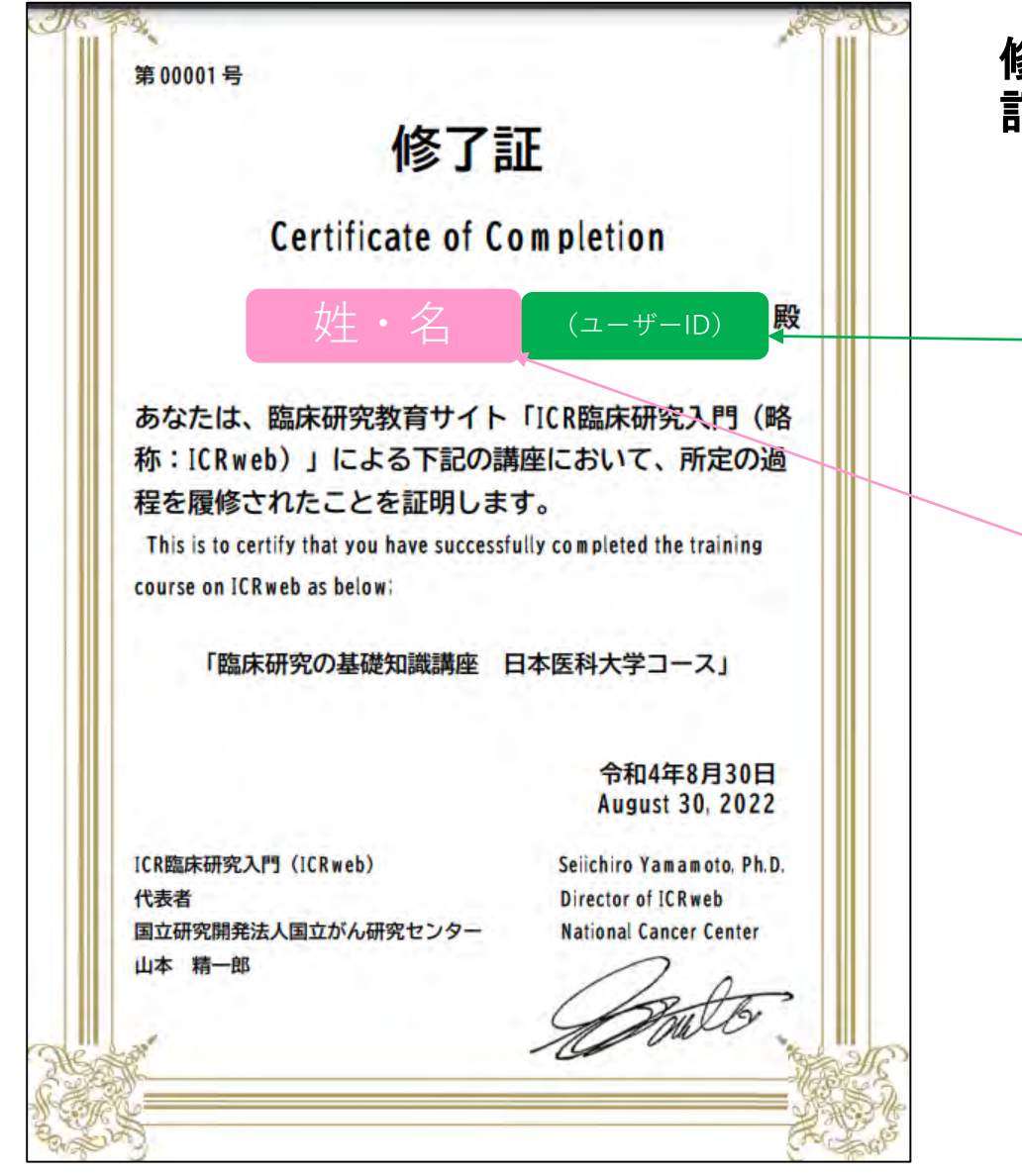

#### 修了証には、登録されたユーザーIDと、お名前が 記載されます

| 必要爭項を入力の上、送信ホタンをクリックし                                          | ( ) さい。                                                                                                    |              |
|----------------------------------------------------------------|----------------------------------------------------------------------------------------------------|--------------|
| の項目は入力必須項目です。                                                  |                                                                                                    | ● 個人情報の取り扱いに |
| ユーザーID                                                         |                                                                                                    |              |
| ※半角更数のみ。(3文字以上10文字以下)                                          |                                                                                                    |              |
| パスワード<br>※半線英数年で6支字以上。<br>※英字と数字をそれぞれ1支字以上ご使用ください。             |                                                                                                    |              |
| ・<br>メールアドレス<br>◎本人構成のメールをお注りします。<br>※お問題いのないよう、必ずに構成の上入力ください。 |                                                                                                    |              |
| メールアドレス確認                                                      |                                                                                                    |              |
| 姓<br>8歳7前の時行の際 1姓 名1の表記で日明されます。                                |                                                                                                    |              |
| 名<br>※歴了論の発行の際、(性 名)の表記で印明されます。                                |                                                                                                    |              |
| 所属施設・法人名                                                       |                                                                                                    |              |
| 職種<br>※該当する職種を1つたけ部派へたさい)。                                     | 医師          看護師        董渡師          該期師        医療職以外          医療職以外          学生(医学部医学科)         学生(医療系)         学生(ての他) |              |
|                                                                | □ 医師<br>□ CRC<br>□ DM<br>□ 倫理審査委員会委員<br>□ 他理審査委員会委員                                                                     |              |

### 2. 受講手順

#### ICR webサイトのURL

# https://www.icrweb.jp/icr\_index.php

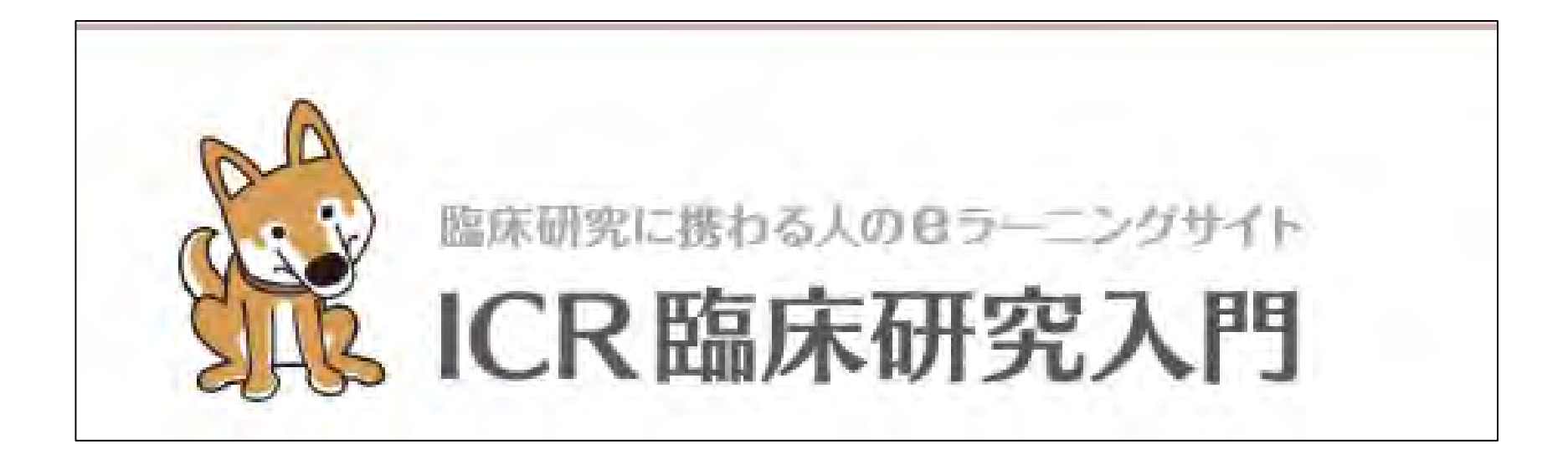

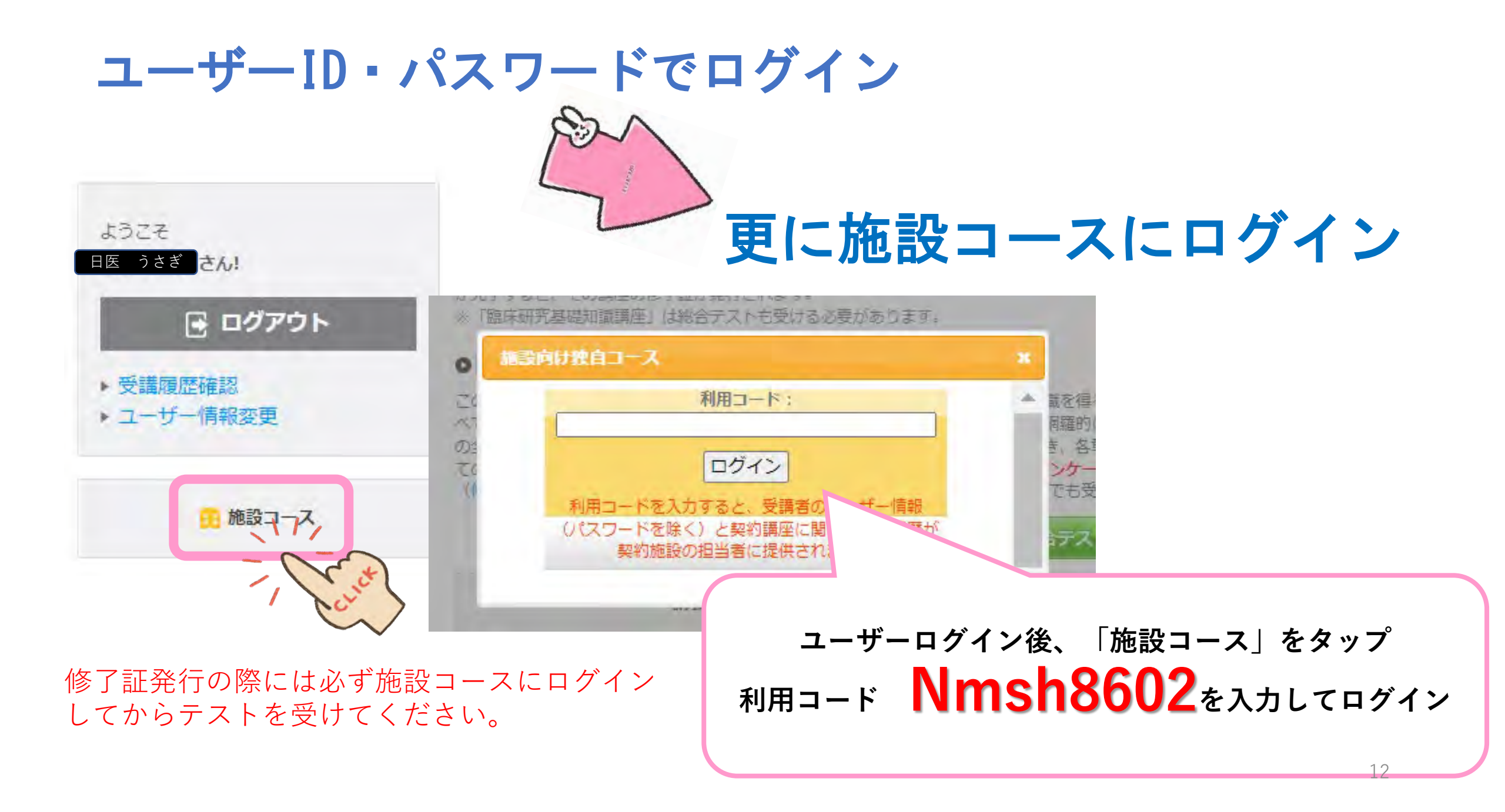

### 施設コース(2講座必須)を受講

- 施設コースで受講可能な講座のうち次ページの 表の講座を学内認定講習の必須講座とします。
- •順番はどちらから受講されてもOKです。
- アンケート、章末テスト、総合テストを受けてください。
- ・章末テスト、総合テストともに80%以上正解で 修了証を発行することができます。

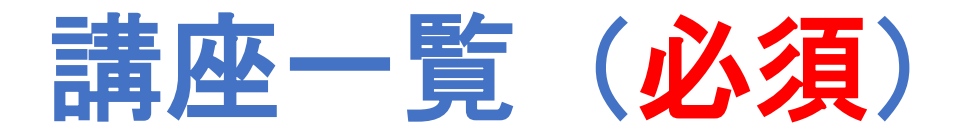

| ICR web 日本医科大学コース 講座_講義一覧 (2022年9月5日) |                |                                                          |    |      |       |           |           |     |
|---------------------------------------|----------------|----------------------------------------------------------|----|------|-------|-----------|-----------|-----|
| 1~20                                  | コースを           | 学内認定講習の必須講座とする                                           |    |      |       |           |           |     |
|                                       | 講座名            | 講義名                                                      |    | 時間   | アンケート | 章末<br>テスト | 総合<br>テスト | 修了証 |
|                                       |                | 1. 臨床研究概論                                                |    | 0:05 | 0     |           |           |     |
|                                       |                | 2. 治療開発のための研究1:臨床試験                                      |    | 0:10 | 0     | 0         |           |     |
|                                       |                | 3. 治療開発のための研究2:非臨床試験                                     |    | 0:10 | 0     | 0         | - 0       | 0   |
|                                       |                | 4. 治療開発のための研究3:治験                                        |    | 0:10 | 0     | 0         |           |     |
| 1 <sup>58</sup><br>《必須》 <sup>基</sup>  | 臨床研究の<br>其礎知識課 | 5.病気の原因を調べるための疫学研究1:ケース・コントロール研究                         |    | 0:10 | 0     | 0         |           |     |
|                                       | 座              | 6.病気の原因を調べるための疫学研究2:コホート研究                               |    | 0:10 | 0     | 0         |           |     |
|                                       |                | 7. 生物統計学1:仮説検定                                           |    | 0:10 | 0     | 0         |           |     |
|                                       |                | 8. 生物統計学2:交絡・ランダム化と因果推論                                  |    | 0:10 | 0     | 0         |           |     |
|                                       |                | 9. 研究倫理と被験者保護                                            |    | 0:10 | 0     | 0         |           |     |
|                                       |                | 10.「人を対象とする医学系研究に関する倫理指針」の解説                             |    | 0:10 | 0     | 0         |           |     |
|                                       |                |                                                          | ā† | 1:35 |       |           |           |     |
|                                       |                |                                                          |    |      |       |           |           |     |
|                                       | 講座名            | 講義名                                                      |    | 時間   | アンケート | 章末<br>テスト | 総合<br>テスト | 修了証 |
|                                       |                | 個人情報保護法改正と生命科学・医学系指針の見直し《講師:横野恵》                         |    | 0:50 | 0     | /         |           |     |
|                                       | 臨床研究継          | 令和2年・3年間人情報保護法の改正に伴う生命・医学系指針の改正について(2022年4月時点) (講師:吉岡恭子) |    | 0:24 | 0     |           |           | 0   |
| へ<br>// かべ石N                          | 統<br>研修講座      | 2022年4月施行の臨床研究法施行規則改正のボイント①《講師:野村由美子》                    |    | 0:03 | 0     |           | 0         |     |
| <b>\\</b> 化>須//                       | 2022           | 2022年4月施行の臨床研究法施行規則改正のボイント②《講師:西方修馬》                     |    | 0:13 | 0     |           |           |     |
|                                       |                | 2022年4月施行の臨床研究法施行規則改正に伴うiRCT申請について《講師:伊藤美樹》              |    | 0:14 | 0     | /         |           |     |
|                                       |                |                                                          | āt | 1:44 |       |           |           |     |
|                                       |                |                                                          |    |      |       |           |           |     |

#### 日本医科大学コース

ユーザー名: ログアウト

and the last

#### 臨床研究の基礎知識講座 日本医科大学コース

この構座は、臨床研究の基本を理解し、臨床研究を実施する際に必要な最低限の知識を得ることを目的としており、臨床研究に携わるすべての人が知っておく/ 的に集めましたので、本講座を受講して臨床研究の全体像を把握してください。なお、この講座では「第1章 臨床研究細論」を除き、各章ごとに寛未テスト/ けて下さい。総合テストに80%以上正解・アンケート回答後、修了証を発行することができます。(修了証券行の詳しい手順はこちらから)なお、意末テスト

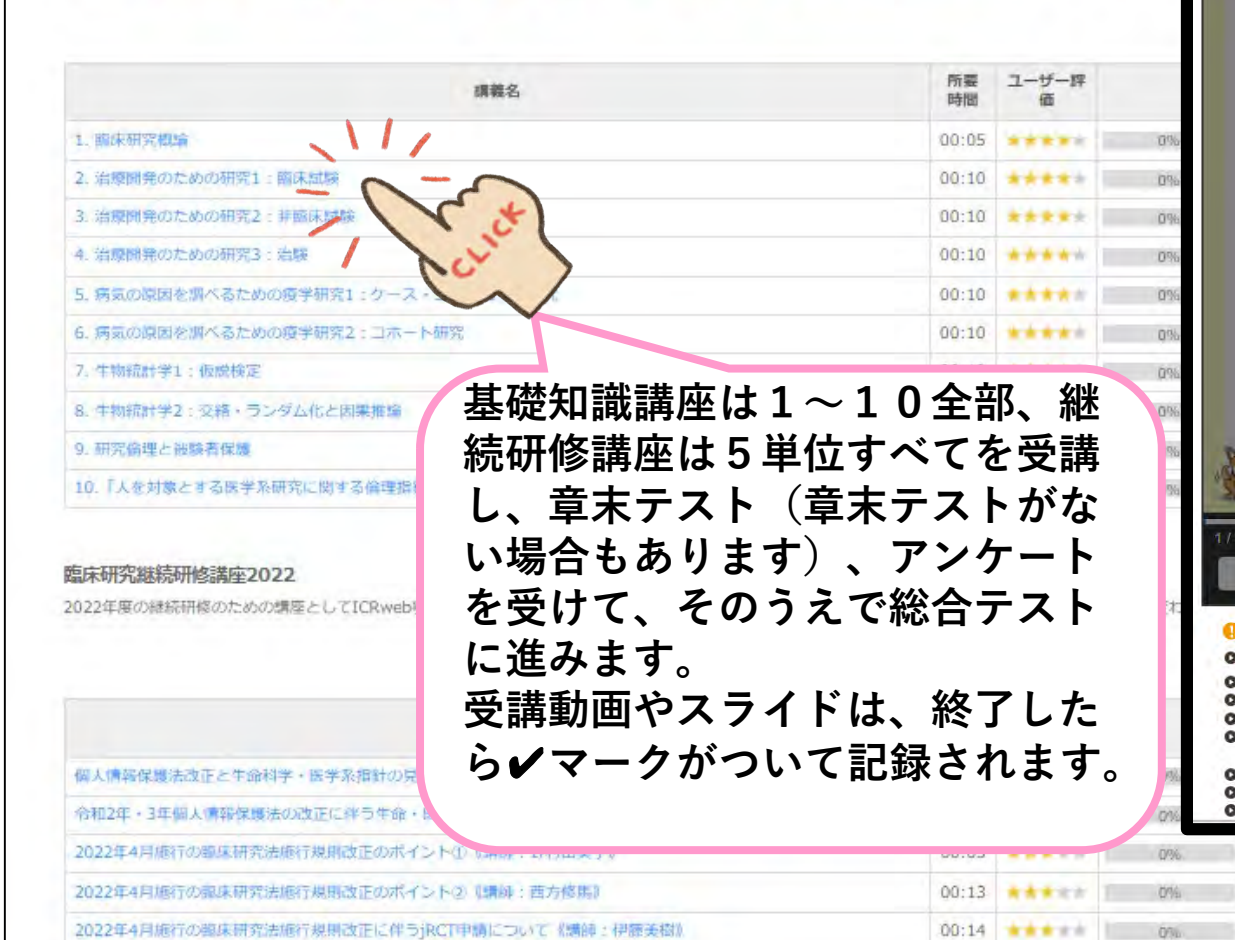

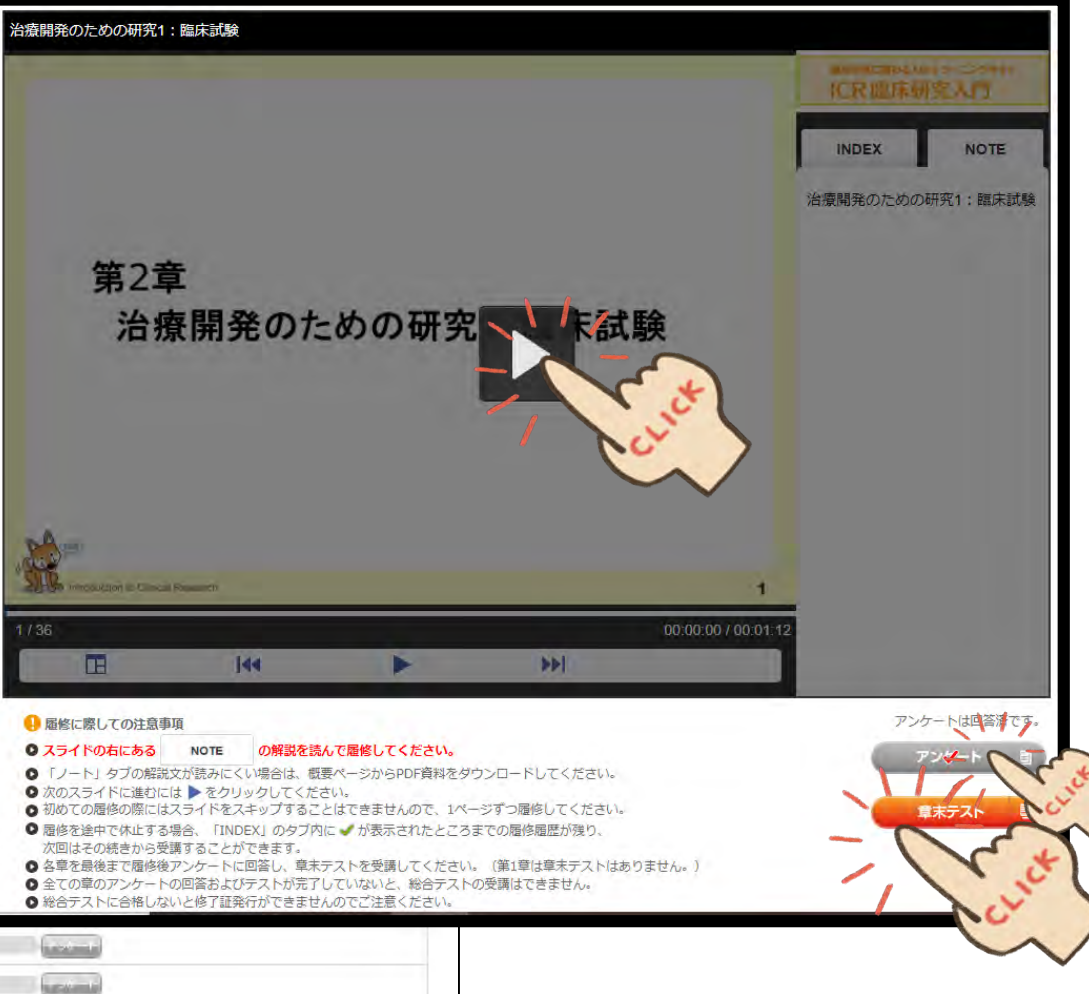

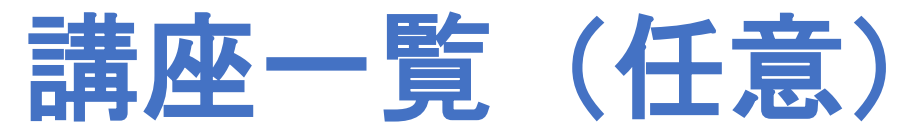

| 3~7 <b>0</b> | コースは任           | 意とする                                               |    |              |       |       |       |     |
|--------------|-----------------|----------------------------------------------------|----|--------------|-------|-------|-------|-----|
|              | 講座名             | 講員名                                                | Т  | <b>Rột M</b> | アンケート | 意味テスト | 総合テスト | 修了証 |
| 0            | 臨床研究継续          | 倫理指針の改正(講師:田代専門)                                   |    | 0:41         | 0     | /     |       |     |
| ◎ 仁吾 い       | 研修構理            | 医薬品(抗悪性腫瘍薬を中心に)の臨床開発に開する規制要件・ ガイドライン等 (講師:高橋 秀明)   |    | 0:44         | 0     |       | 0     | 0   |
| 《江思》         | 2021            | 臨床試験の種類と規制(講師:江場淳子)                                |    | 0:34         | 0     |       |       |     |
|              |                 | 1                                                  | 81 | 1:59         |       |       |       |     |
|              |                 |                                                    |    |              | -     |       |       |     |
|              | 構座名             | 濃葉名                                                |    | 195M         | アンケート | 章末テスト | 総合テスト | 修了框 |
|              |                 | 臨床研究における研究責任者の責務(講師:沖田南都子)                         |    | 0:27         | 0     |       |       |     |
| 4            | 臨床研究継続          | 倫理審査に必要な基本的理解(講師:一家編邦)                             |    | 0:51         | Ō     |       | ~     | ~   |
| 《仟意》         | 2020            | 臨床研究を規制するルールー個人情報保護法と臨床研究法ー(講師:一家損料)               |    | 0:45         | 0     |       | 0     | 0   |
|              | 2020            | 倫理的観点からの審査のポイント(講師:松井健志)                           |    | 0:47         | 0     |       |       |     |
|              |                 |                                                    | 81 | 2:50         |       |       |       |     |
|              |                 |                                                    |    |              |       |       |       |     |
|              | 構座名             | 編業名                                                | Т  | 時間           | アンケート | 章末テスト | 総合テスト | 修了証 |
|              |                 | 臨床試験総論(講師:坪井正博)                                    |    | 0:53         | 0     |       |       |     |
| 5 🛯          | 臨床研究推续          | 臨床研究法の概要(講師:中漢洋子)                                  |    | 0:40         | Ō     | 1 /   | ~     | ~   |
| 《仟意》         | 研修構建2019        | 審査のポイント:科学的観点から(講師:中村龍一)                           |    | 0:28         | 0     |       | 0     | 0   |
|              |                 | 倫理的観点から審査のポイント(講師:松井確志)                            |    | 0:47         | 0     |       |       |     |
|              |                 |                                                    | 81 | 2:48         |       |       |       |     |
|              |                 |                                                    |    |              |       |       |       |     |
|              | 講座名             | 講義名                                                |    | 05M          | アンケート | 章末テスト | 総合テスト | 修了框 |
|              |                 | 臨床研究法の解説(調師:安水大介)                                  |    | 0:23         | 0     | 0     |       |     |
| e            |                 | 臨床研究法における利益相反管理ーConflict of Interest:COI(講師:飯田書補里) |    | 0:35         | 0     | 0     |       |     |
| 0<br>///#\   | 編末研究法<br>編集2018 | 線定臨床研究審査委員会Certified Review Board: CPB《講師:中濱洋子》    |    | 0:39         | 0     | 0     | 0     | 0   |
| 《江忠》         | M22010          | 臨床研究に関する資金等の提供(講師:三谷大地)                            |    | 0:11         | 0     | 0     |       |     |
|              |                 | 経過措置について一平成30年4月1日~平成31年3月31日の間(講師:中演洋子)           |    | 0:06         | 0     |       |       |     |
|              |                 |                                                    | 81 | 1:54         |       |       |       |     |
|              |                 |                                                    |    |              |       |       |       |     |
|              | 講座名             | 編業名                                                |    | 199M         | アンケート | 意志テスト | 総合テスト | 修了証 |
| 7            | 研究倫理指針          | 人を対象とする医学系研究に関する倫理指針 (講師:矢野好輝)                     |    | 0:56         | 0     |       | 0     | 0   |
| 《仟意》         | update2017      | 医学研究と個人情報のあり方 (講師:米村滋人)                            |    | 1:00         | 0     | 0     | 0     | 0   |
|              |                 |                                                    | 81 | 1:56         |       |       |       |     |
|              |                 |                                                    | _  |              |       | 1     | 1     |     |

#### 3. 修了証発行

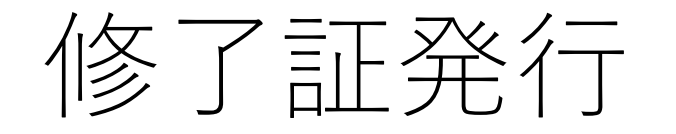

#### 臨床研究の基礎知識講座 日本医科大学コース

この講座は、臨床研究の基本を理解し、臨床研究を実施する際に必要な最低限の知識を得ることを目的としており、臨床研究に携わるすべての人が知っておくべき基礎的な内容です。他の講義のエッセンスをできるだけ網羅 的に集めましたので、本講座を受講して臨床研究の全体像を把握してください。なお、この講座では「第1章 臨床研究概論」を除き、各章ごとに章未テストが用意されています。すべての章を履修したら、総合テストを受 けて下さい。総合テストに80%以上正解・アンケート回答後、修了証を発行することができます。(修了証発行の詳しい手順はこちらから)なお、章末テスト、総合テストとも何度でも受けることができます。

|                                  |       |        |      | 総合マスト アンダート 修了証券行                  |
|----------------------------------|-------|--------|------|------------------------------------|
| 演奏名                              | 所要時間  | ユーザー評価 |      | 履修状況                               |
| 1. 臨床研究概論                        | 00:05 | *****  | 100% |                                    |
| 2. 治療開発のための研究1:臨床試験              | 00:10 | *****  | 100% | ( <b>-</b> ) ( <b>#70</b> /21)     |
| 3. 治療開発のための研究2: 非臨床試験            | 00:10 | *****  | 100% | (アーダート) (華秋/AF)                    |
| 4. 治療開発のための研究3:治験                | 00:10 | *****  | 100% |                                    |
| 5.病気の原因を調べるための疫学研究1:ケース・コントロール研究 | 00:10 | *****  | 100% | (                                  |
| 6.病気の原因を調べるための疫学研究2:コホート研究       | 00:10 | *****  | 100% | (ア-ダーナ) (華秋/大十)                    |
| 7. 生物統計学1: 仮説検定                  | 00:10 | *****  | 100% |                                    |
| 8. 生物統計学2:交絡・ランダム化と因果推論          | 00:10 | *****  | 100% | (+- <b>V</b> -+) ( <b>#70</b> /3+) |
| 9. 研究倫理と被験者保護                    | 00:10 | *****  | 100% | 「アーダー」」<br>(第天ダスト)                 |
| 10.「人を対象とする医学系研究に関する倫理指針」の解説     | 00:10 | *****  | 100% | (7- <b>V</b> -F) <b>(200</b> /7)   |

#### 2講座をどちらも受講、 テスト合格されると、 左記のとおりの画面に なります。

#### を了証発行タブが押せ る状態です。

|                                                         |          |            |       | 総合マスト アンダート                                                                                                    | 修了証券 |
|---------------------------------------------------------|----------|------------|-------|----------------------------------------------------------------------------------------------------|------|
| 講義名                                                     | 所要<br>時間 | ユーザー評<br>価 |       | 履修状況                                                                                                    | 1    |
| 個人情報保護法改正と生命科学・医学系指針の見直し《講師;横野恵》                        | 00:50    | *****      | 100%  |                                                                                                    |      |
| 令和2年・3年個人情報保護法の改正に伴う生命・医学系指針の改正について(2022年4月時点)《講師:吉岡恭子》 | 00:24    | *****      | 100%  | action .                                                                                                    |      |
| 2022年4月施行の臨床研究法施行規則改正のポイント①《講師:野村由美子》                   | 00:03    | *****      | 10096 | and the second second s |      |
| 2022年4月施行の臨床研究法施行規則改正のポイント②《講師:西方修馬》                    | 00:13    | *****      | 100%  | and the second second s |      |
| 2022年4月施行の臨床研究法施行規則改正に伴うjRCT申請について《講師:伊藤美樹》             | 00:14    | *****      | 100%  |                                                                                                    |      |

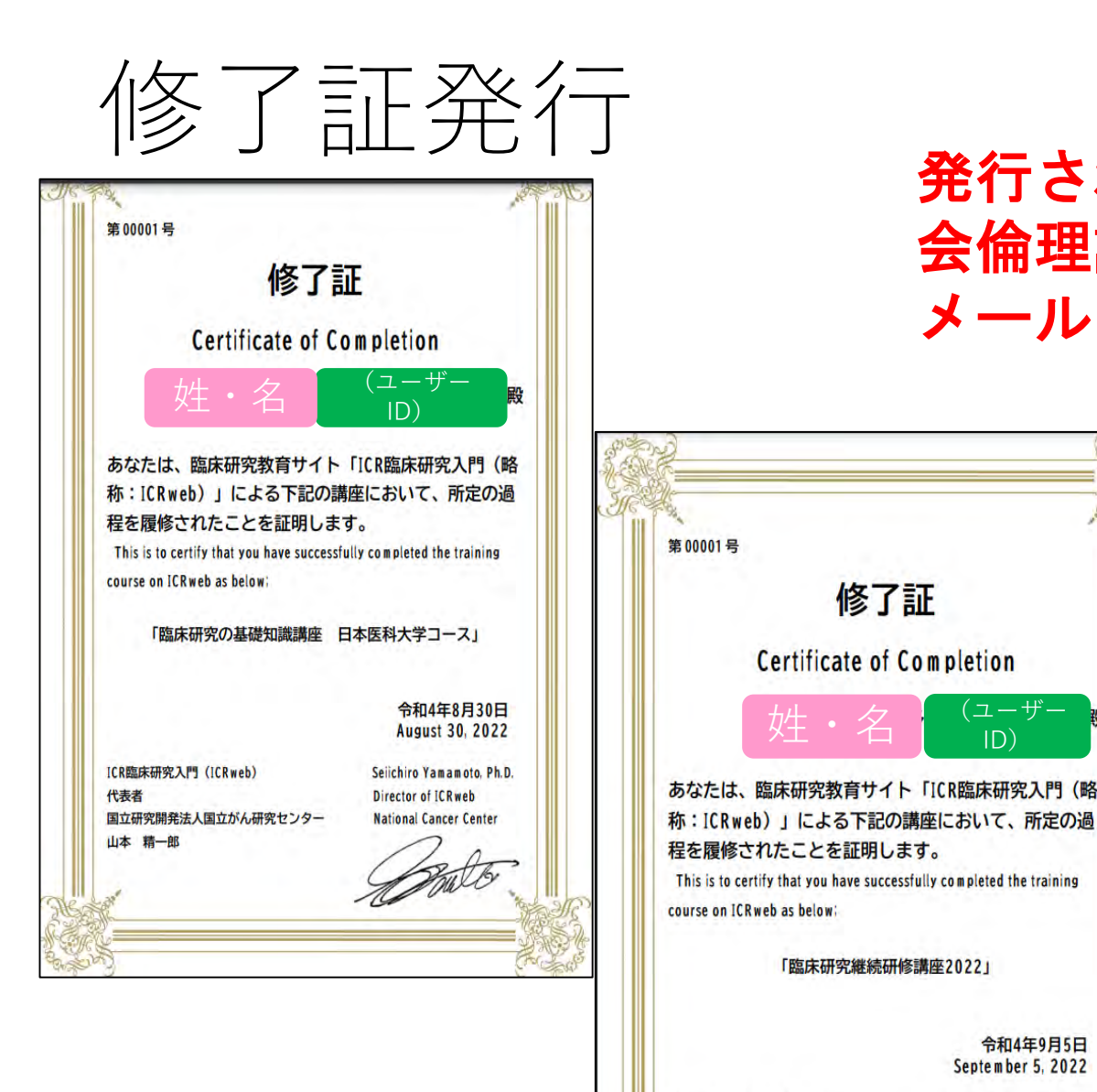

修了証

Certificate of Completion

「臨床研究継続研修講座2022」

ICR臨床研究入門 (ICRweb)

国立研究開発法人国立がん研究センター

代表者

山本 精一郎

(ユーザー

令和4年9月5日 September 5, 2022

Seiichiro Yamamoto, Ph.D.

Director of ICRweb

National Cancer Center

ID)

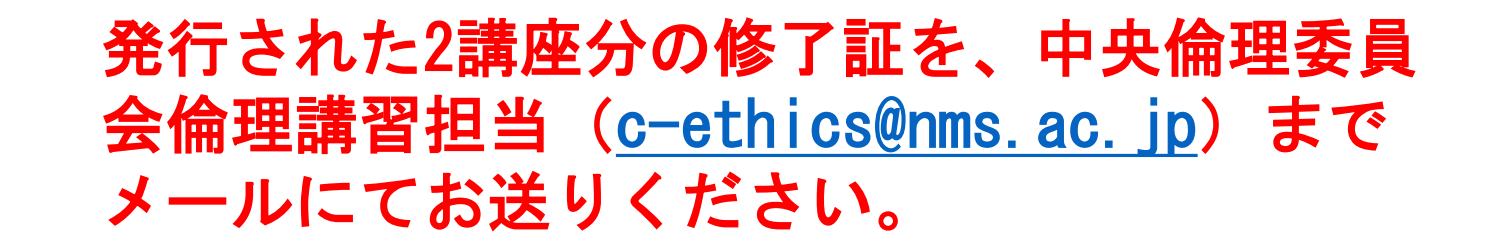

- > 2つの修了証のうち、受講日 時が遅い方の修了証から1年 間を有効期限(1年)としま す。
- > 総合テストに複数回合格した 場合、最新の合格日が表示さ れます。

#### 4. 修了証の送信先・問い合わせ先

### 修了証の提出および問い合わせ先

研究統括センター 教育受講担当:大和久 メール:<u>c-ethics@nms.ac.jp</u> 電話:03-3868-9172(内線:5921)

## 5. FAQ

| 質問                                   | 回答                                                                                                    |
|--------------------------------------|----------------------------------------------------------------------------------------------------|
| 総合テスト(章末テスト)は1回で合格しなけれ<br>ばいけないのですか? | いいえ、正解が80%に到達するまで何度でも繰り<br>返し受けられます。                                                                          |
| テストの点数が、管理者(統括センター)に報告<br>されるのですか?   | 管理者(統括センター)側では、ユーザー情報と、<br>必須講座の直近の合格日、履修講座数が把握でき<br>ます。点数はみえません。                                             |
| 修了証の有効期限は、発行日から1年間ですか?               | 修了証を2つ提出していただき、どちらか遅い方<br>の <b>合格日から1年間</b> です。                                                               |
| ユーザー登録情報の変更はできるのですか?                 | ユーザーID以外の、例えばメールアドレスや姓名、<br>所属機関の変更は「ユーザー情報」からご自身で<br>編集可能です。ただし、ユーザーIDは変更できま<br>せんし、修了証にも記載されます。             |
| 施設コースの利用コードは?                        | <b>Nmsh8602</b><br>大文字 <u>N</u> 小文字 <u>msh</u> 数字 <u>8602</u><br>施設コースにログインせずに受講しても、修了証<br>は発行できないため、ご注意ください。 |
| 修了証は、倫理審査申請システムにも反映されま<br>すか?        | はい、システムのメインメニュー画面の認定倫理<br>講習会 受講状況に反映します。                                                                     |